## https://courses.learnwithjay.in

#### 7828046444

# **Excel Notes**

|        |                                         |            |                |                |                                                                                                    | ook1 - Exo     |        |        |                        | ₽ Sear           | ch        |          |               |                              |                           |               |                      |        | Amr                                | ita Bhagwani            |               | <b></b> – |      |      |
|--------|-----------------------------------------|------------|----------------|----------------|----------------------------------------------------------------------------------------------------|----------------|--------|--------|------------------------|------------------|-----------|----------|---------------|------------------------------|---------------------------|---------------|----------------------|--------|------------------------------------|-------------------------|---------------|-----------|------|------|
| File   | Home                                    | Insert     | Page I         | Layout         | Formulas                                                                                             | Data           | Review | View D | eveloper               | Help F           | ower Pivo | t Bizwiz | Tools         |                              |                           |               |                      |        |                                    |                         |               |           | 년 SI | hare |
| Paste  | X Cut<br>I Copy<br>≪ Forma<br>Clipboard | rt Painter | Calibri<br>B I | <u>U</u> ~     | <ul> <li>11 </li> <li>□</li> <li>□</li> <li>□</li> <li>∞</li> <li>∞</li> <li>∞</li> <li>∞</li> </ul> | A^ A''<br>A_ ~ | = = =  | Alignm | 않 Wrap Te<br>한 Merge & | st<br>k Center 👻 | General   | % 🤊 號    | → Co<br>→ For | nditional Fe<br>matting ~ 5t | ormat as (<br>Table Y Sty | Cell Ir<br>Ir | sert Delete<br>Cells | Format | ∑ AutoSum<br>↓ Fill ~<br>♦ Clear ~ | Sort & F<br>Filter ~ So | ind & elect * |           |      |      |
| 1      | -                                       |            | ~              | f <sub>x</sub> |                                                                                                    |                |        |        |                        |                  |           |          |               |                              |                           |               |                      |        |                                    |                         |               |           |      | ,    |
|        | A                                       | В          | с              | D              | E                                                                                                    | F              | G      | н      | 1                      | J                | К         | L        | м             | N                            | 0                         | Р             | Q                    | R      | S                                  | т                       | U             | v         | w    |      |
| H      |                                         |            |                |                |                                                                                                    |                |        |        |                        |                  |           |          |               |                              |                           |               |                      |        |                                    |                         |               |           |      |      |
|        |                                         |            |                |                |                                                                                                    |                |        |        |                        |                  |           |          |               |                              |                           |               |                      |        |                                    |                         |               |           |      |      |
|        |                                         |            |                |                |                                                                                                    |                |        |        |                        |                  |           |          |               |                              |                           |               |                      |        |                                    |                         |               |           |      |      |
|        |                                         |            |                |                |                                                                                                    |                |        |        |                        |                  |           |          |               |                              |                           |               |                      |        |                                    |                         |               |           |      | -    |
|        |                                         |            |                |                |                                                                                                    |                |        |        |                        |                  |           |          |               |                              |                           |               |                      |        |                                    |                         |               |           |      |      |
|        |                                         |            |                |                |                                                                                                    |                |        |        |                        |                  |           |          |               |                              |                           |               |                      |        |                                    |                         |               |           |      |      |
| )      |                                         |            |                |                |                                                                                                    |                |        |        |                        |                  |           |          |               |                              |                           |               |                      |        |                                    |                         |               |           |      |      |
| 1      |                                         |            |                |                |                                                                                                    |                |        |        |                        |                  |           |          |               |                              |                           |               |                      |        |                                    |                         |               |           |      |      |
| 2      |                                         |            |                |                |                                                                                                    |                |        |        |                        |                  |           |          |               |                              |                           |               |                      |        |                                    |                         |               |           |      |      |
| ,<br>1 |                                         |            |                |                |                                                                                                    |                |        |        |                        |                  |           |          |               |                              |                           |               |                      |        |                                    |                         |               |           |      |      |
| 5      |                                         |            |                |                |                                                                                                    |                |        |        |                        |                  |           |          |               |                              |                           |               |                      |        |                                    |                         |               |           |      |      |
| 5      |                                         |            |                |                |                                                                                                    |                |        |        |                        |                  |           |          |               |                              |                           |               |                      |        |                                    |                         |               |           |      |      |
|        |                                         |            |                |                |                                                                                                    |                |        |        |                        |                  |           |          |               |                              |                           |               |                      |        |                                    |                         |               |           |      |      |
| )      |                                         |            |                |                |                                                                                                    |                |        |        |                        |                  |           |          |               |                              |                           |               |                      |        |                                    |                         |               |           |      |      |
| )      |                                         |            |                |                |                                                                                                    |                |        |        |                        |                  |           |          |               |                              |                           |               |                      |        |                                    |                         |               |           |      |      |
|        |                                         |            |                |                |                                                                                                    |                |        |        |                        |                  |           |          |               |                              |                           |               |                      |        |                                    |                         |               |           |      | +    |
|        |                                         |            |                |                |                                                                                                    |                |        |        |                        |                  |           |          |               |                              |                           |               |                      |        |                                    |                         |               |           |      | +    |
| 1      |                                         |            |                |                |                                                                                                    |                |        |        |                        |                  |           |          |               |                              |                           |               |                      |        |                                    |                         |               |           |      |      |
| 5      |                                         |            |                |                |                                                                                                    |                |        |        |                        |                  |           |          |               |                              |                           |               |                      |        |                                    |                         |               |           |      |      |
| •      |                                         |            |                |                |                                                                                                    |                |        |        |                        |                  |           |          |               |                              |                           |               |                      |        |                                    |                         |               |           |      | +    |
|        |                                         |            |                |                |                                                                                                    |                |        |        |                        |                  |           |          |               |                              |                           |               |                      |        |                                    |                         |               |           |      |      |
| ( )    | S                                       | neet1      | $(\div)$       |                |                                                                                                    |                |        |        |                        |                  |           |          |               |                              | •                         |               |                      |        |                                    |                         |               |           |      | Þ    |

MS-Excel is a spreadsheet software developed by Microsoft. A spreadsheet is a large sheet consists of rows and columns.

MS- Excel is used for data entry and calculations.

Some points to remember :

- Excel 2021 have one sheet by default named "Sheet1". We can add many sheets as per our requirement by clicking on + sign just after the "Sheet1".
- We can change the name of the sheet by right-clicking on the sheet and click on rename option. Then we can type new name for our sheet.
- Rows are denoted by numbers 1, 2,3,.....
- Columns are denoted by A,B,C.....
- Cells are the intersection of rows and columns and are identified by Column letter and row number. For eg. A2, B10, E5,....
- We can resize the column width and row height by resize handle.
- We can also resize the column width by clicking on format  $\rightarrow$  Column width. Enter width.
- We can resize the row height by Row Height option.
- We can fill the series in MS-Excel by entering first value and second value. After that selecting both the values and drag using Autofill handle.
- There are 1048576 rows and 16384 columns in a sheet.
- Excel workbook are saved with .xlsx

| Format    | ∑ AutoSum   ∽<br>↓ Fill ∽<br>♦ Clear ∽ | A<br>Z<br>Sort 8<br>Filter |  |  |  |  |  |
|-----------|----------------------------------------|----------------------------|--|--|--|--|--|
| Cell Size |                                        |                            |  |  |  |  |  |
| 📜 Ro      | ow <u>H</u> eight                      |                            |  |  |  |  |  |
| A         | AutoFit Row Height                     |                            |  |  |  |  |  |
| Co        | Column <u>W</u> idth                   |                            |  |  |  |  |  |
|           |                                        |                            |  |  |  |  |  |

Let us discuss some common functions in MS-Excel.

| ΣA              | utoSum Y AS            |  |  |
|-----------------|------------------------|--|--|
| Σ               | <u>S</u> um            |  |  |
| <u>A</u> verage |                        |  |  |
|                 | <u>C</u> ount Numbers  |  |  |
|                 | Max                    |  |  |
|                 | M <u>i</u> n           |  |  |
|                 | More <u>F</u> unctions |  |  |

Sum function : It will calculate the sum of all the values in the selected range.

Average Function : Calculates the average of the selected values. Max Function : Find the largest value in the selected range. Min function : Find the lowest value in the selected range. Count : Find the total number of values in the selected range.

## Let us start with the home tab.

| File Home Insert Page Layout Formulas Data Review View Developer Help Power Pivot Bizwiz Tools | 🖻 Share |
|------------------------------------------------------------------------------------------------|---------|
| $ \begin{array}{c c c c c c c c c c c c c c c c c c c $                                        |         |
| Clipboard Ts Font Ts Alignment Ts Number Ts Styles Cells Editing                               | ^       |
| G22. $\rightarrow$ : $\times \checkmark \checkmark f_x$ Male                                   | ^       |

Merge and Center : It will combine the multiple cells into single cell.

Process : Select the cell that you want to combine and click on "Merge and Center" option.

|   | A | В | С | D          | Ē   | F | G | Н | 1 |
|---|---|---|---|------------|-----|---|---|---|---|
| 1 |   |   |   | Learn with | Jay |   |   |   |   |

Next option is Wrap Text : This option is used if you want to write multiple lines in a single cell.

## Employee Salary

Let us discuss the Number Group options :

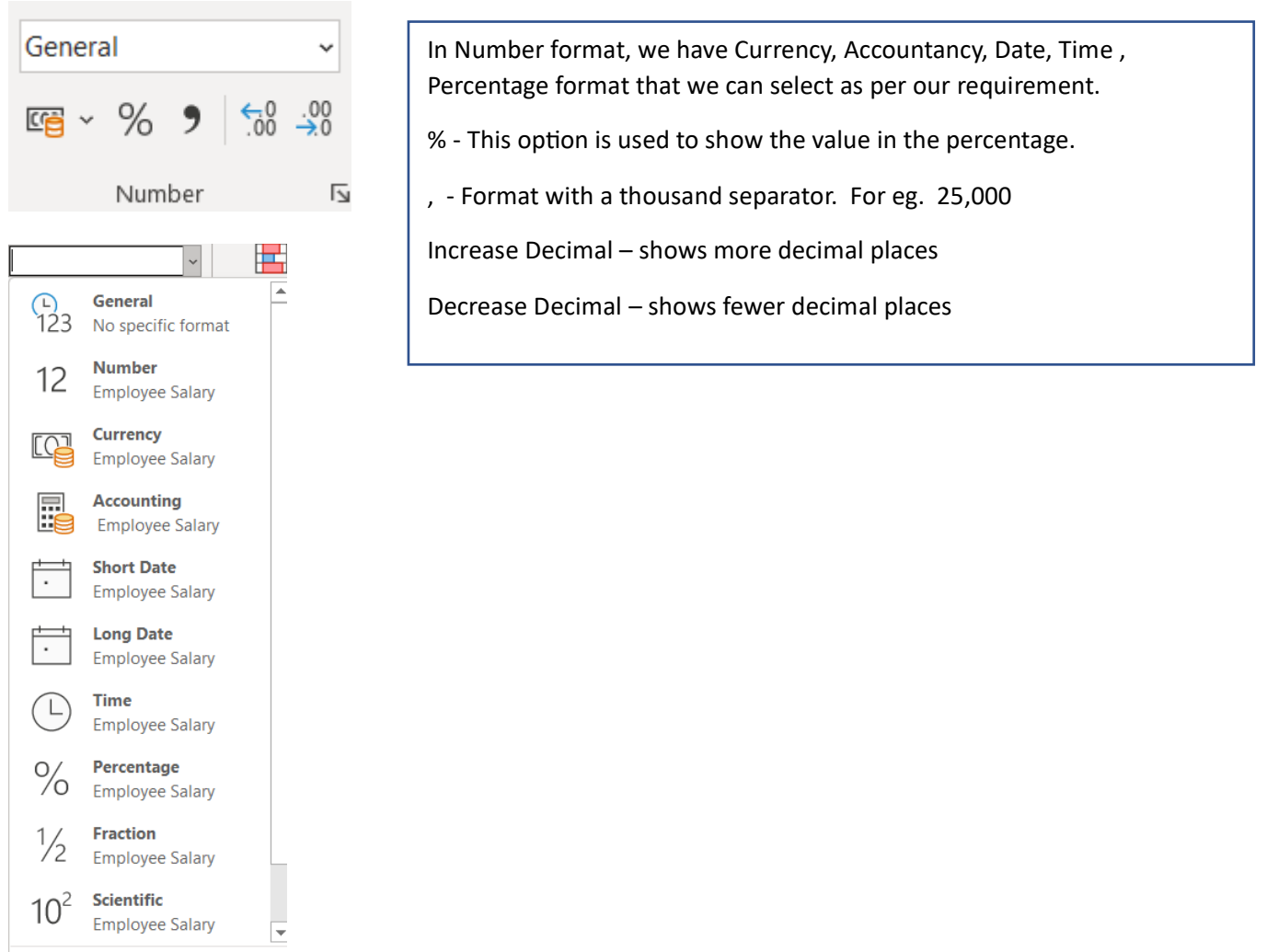

More Number Formats...

Conditional Formatting: To highlight the values based on condition. For eg. We want to highlight all those cell values greater than 50000 in Green color.

Process :

Select all the cells in which you want to apply conditional formatting. Click on Conditional Formatting.

| Conditional<br>Formatting ~ Table ~ Styles ~    | Insert Delete Format<br>↓ Fill ↓<br>↓ Clear ↓ |         |
|-------------------------------------------------|-----------------------------------------------|---------|
| Highlight Cells Rules >                         | <u>G</u> reater Than                          |         |
| Top/Bottom Rules                                | Less Than                                     |         |
| Data Bars                                       | Between                                       |         |
| Color <u>S</u> cales                            | Equal To                                      |         |
| □ Icon Sets >                                   | Text that Contains                            |         |
| End Rule      Mew Rules      Clear Rules      → | A Date Occurring                              |         |
| Manage <u>R</u> ules                            | Duplicate Values                              |         |
|                                                 | More Rules                                    |         |
| Click on Highlight Cells Rule                   | es and then Greater than :                    |         |
| Greater Than                                    | ?                                             | ×       |
| Format cells that are GREATER THAN              | l:                                            |         |
| 50000                                           | t with Green Fill with Dark Green Te          | ext 🗸 🗸 |
|                                                 |                                               |         |
|                                                 | OK C                                          | ancel   |

It will highlight with green fill with dark green text to all the values greater than 50000.

Sort and Filter :

Sort is used to arrange the text values in Alphabetical order ( $A \rightarrow Z$  or  $Z \rightarrow A$ ) and numeric values (ascending or descending order).

Filter is used to filter the records based on certain condition.

Process :

Select the columns only.

Click on Home Tab and click on Sort and Filter.

| S.N - | Employee Name 👻 | Department 🚽 | Basic Salary 🔽 | HRA 👻 | Medical 👻 | Bonus 👻 | PF 👻 | Nett 🛛 👻 |
|-------|-----------------|--------------|----------------|-------|-----------|---------|------|----------|
| 1     | Rajesh          | Computer     | 6000           | 1200  | 720       | 500     | 1200 | 7220     |
| 2     | Dinesh          | Accountant   | 1000           | 200   | 120       | 500     | 200  | 1620     |
| 2     | Maniah          | Faculty      | 5000           | 1000  | 600       | 0       | 1000 | 5600     |

A drop down arrow will come on all the column headings.

Now we can sort or filter the data.

#### Insert tab :

| File Home Insert Page Layout Formulas Data Review          | View Developer Help Power Pivot Bizwiz To | ls                                      | ය Share                       |
|------------------------------------------------------------|-------------------------------------------|-----------------------------------------|-------------------------------|
| PivotTable Recommended Table<br>PivotTables v 3 D Models v | B Get Add-ins ♥ Recommended ● ♥ Pivot     | ant 3D Line Column Win/ Slicer Timeline | Link Text Header Sox & Footer |
| Tables Illustrations                                       | Add-ins Charts                            | Ta Tours Sparklines Filters             | Links Text Symbols            |

Pivot Table :

Easily arrange and summarize complex data in pivot table.

#### Process :

#### Select the data.

| Click | on | Insert | $tab \rightarrow$ | Pivot | table |
|-------|----|--------|-------------------|-------|-------|
| CIICK |    |        |                   | 11000 | LUDIC |

| Create PivotTable – 🗆 X               |                                          |   |      |    |  |  |  |  |
|---------------------------------------|------------------------------------------|---|------|----|--|--|--|--|
| Choose the data that you              | Choose the data that you want to analyze |   |      |    |  |  |  |  |
| Select a table or rar                 | Select a table or range                  |   |      |    |  |  |  |  |
| <u>T</u> able/Range:                  | Sheet5!\$A\$6:\$F\$21                    |   |      | 1  |  |  |  |  |
| ○ <u>U</u> se an external data source |                                          |   |      |    |  |  |  |  |
| Choose Conr                           | Choose Connection                        |   |      |    |  |  |  |  |
| Connection name:                      |                                          |   |      |    |  |  |  |  |
| O Use this workbook's                 | O Use this workbook's Data Model         |   |      |    |  |  |  |  |
| Choose where you want th              | e PivotTable report to be placed         |   |      |    |  |  |  |  |
| New Worksheet                         |                                          |   |      |    |  |  |  |  |
| <u>Existing Worksheet</u>             |                                          |   |      |    |  |  |  |  |
| Location:                             |                                          |   |      | 1  |  |  |  |  |
| Choose whether you want               | to analyze multiple tables               |   |      |    |  |  |  |  |
| Add this data to the Data Model       |                                          |   |      |    |  |  |  |  |
|                                       | C                                        | ж | Canc | el |  |  |  |  |

| Sum of Total Fe | es | Course | -   |      |    |           |       |             |
|-----------------|----|--------|-----|------|----|-----------|-------|-------------|
| City            | •  | DTP    |     | HTML |    | MS-OFFICE | TALLY | Grand Total |
| Bhatapara       |    |        | 200 | 300  | 00 | 2000      | 1200  | 9400        |
| Raipur          |    | 1      | 600 |      |    | 8000      | 1200  | 10800       |
| Surat           |    |        |     |      |    |           | 2400  | 2400        |
| Tilda           |    |        |     |      |    |           | 1200  | 1200        |
| Grand Total     |    | 4      | 800 | 300  | 00 | 10000     | 6000  | 23800       |
|                 |    |        |     |      |    |           |       |             |

Summary Pivot Report

Click on Existing Worksheet and Click on cell where you want to insert Pivot table. Now drag the numeric field(Total Fees) to the values section. Drag the city to the row and course to the column.

| PivotTable Fields • ×            |                   |  |  |  |  |  |  |  |
|----------------------------------|-------------------|--|--|--|--|--|--|--|
| Choose fields to add to report:  |                   |  |  |  |  |  |  |  |
| Search                           |                   |  |  |  |  |  |  |  |
|                                  |                   |  |  |  |  |  |  |  |
| S.No.                            |                   |  |  |  |  |  |  |  |
| Father Name                      |                   |  |  |  |  |  |  |  |
| ✓ City                           |                   |  |  |  |  |  |  |  |
| ✓ Course                         |                   |  |  |  |  |  |  |  |
| ✓ Total Fees                     |                   |  |  |  |  |  |  |  |
| Drag fields between areas below: |                   |  |  |  |  |  |  |  |
| ▼ Filters                        | III Columns       |  |  |  |  |  |  |  |
|                                  | Course 👻          |  |  |  |  |  |  |  |
| ≡ Rows                           | Σ Values          |  |  |  |  |  |  |  |
| City                             | Z values          |  |  |  |  |  |  |  |
| city .                           | Sum of rotal rees |  |  |  |  |  |  |  |
|                                  |                   |  |  |  |  |  |  |  |
| Defer Layout Update              |                   |  |  |  |  |  |  |  |

Charts : We can create column, bar, pie, scatter, line charts.

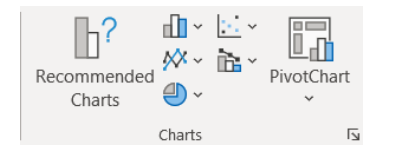

Process :

Select the data. Click on Insert tab and then select the type of chart. The chart will be inserted into the sheet.

## Data Tab :

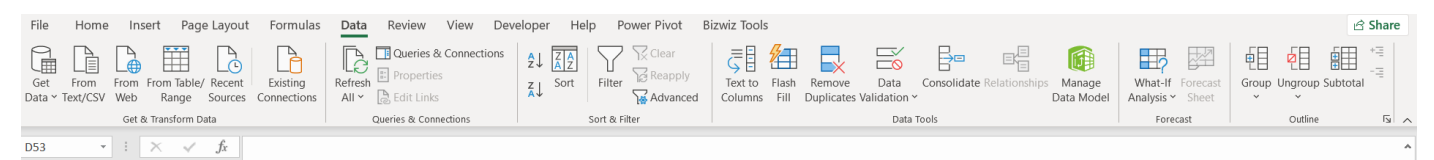

#### Text to Columns

#### Learn with Jay

#### https://courses.learnwithjay.in

#### 7828046444

Suppose we have first name and last name in the same column and we want to separate first name and last name in two different columns.

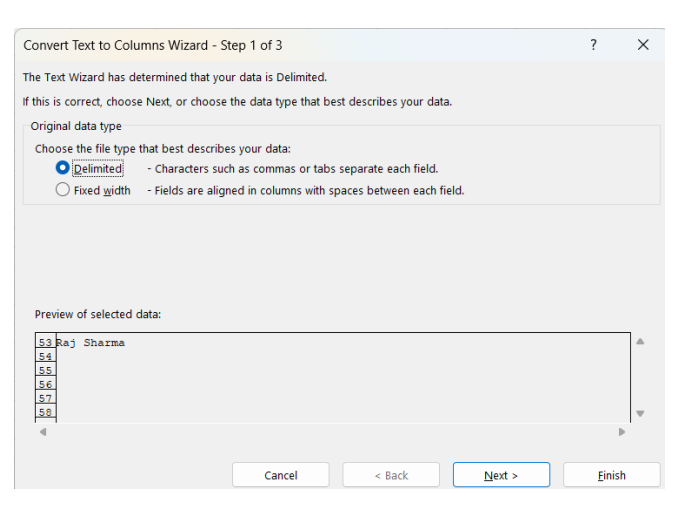

## **Click Next**

| Convert Text to Column                                                                     | is Wizard - Step 2 of 3                                                              | ?              | × |
|--------------------------------------------------------------------------------------------|--------------------------------------------------------------------------------------|----------------|---|
| This screen lets you set the<br>Delimiters<br>Jab<br>Semicolon<br>Comma<br>Space<br>Qther: | e delimiters your data contains. You can see how your text is affected in the previe | w below.       |   |
| Raj Sharma                                                                                 |                                                                                      | •              | • |
|                                                                                            | Cancel < <u>B</u> ack <u>N</u> ext >                                                 | <u>F</u> inish |   |

Select space and click on Next. Click on finish in the third step.

## Flash Fill (Ctrl + E)

Look at the use case for flash fill :

| Code | First Name | City     | ID               |
|------|------------|----------|------------------|
| AAA  | Raj        | Bilaspur | AAA/Raj/Bilaspur |
| ASA  | Vinay      | Raipur   |                  |
| BAS  | Raju       | Delhi    |                  |

We can use flash fill (Ctrl + E) to fill all the entries like the first one.

## **Remove Duplicates**

Using this option, we can remove duplicate records.

Data Validation : It is used to make sure that only valid data entry is there in the particular cell.

| Learn with Jay                                                                 | https://courses.lear | nwithjay.in                                                      | 7828046444           |
|--------------------------------------------------------------------------------|----------------------|------------------------------------------------------------------|----------------------|
| Data Validation                                                                | ? ×                  |                                                                  |                      |
| Settings Input Message Error Alert                                             | Sel                  | ect List in the Allow                                            |                      |
| Allow:<br>List Valuation Chiena<br>List Valuation Chiena<br>Data:<br>between V | Cli                  | ck on Source. Select the list o<br>lude in the list. Click on Ok | of items you want to |
| Source:                                                                        | Bi<br>R<br>D         | laspur<br>aipur<br>elhi                                          |                      |
| <u>C</u> lear All                                                              | Cancel               |                                                                  |                      |

Consolidate : Summarizes the data range from multiple sources. Suppose we have sales of 2020, 2021 and 2022 in three separate sheets and we want to calculate the sum of all the three years in the new sheet named "Consolidate Sales".

| Consolidate                      |          |          | ?             | × |
|----------------------------------|----------|----------|---------------|---|
| Eunction:                        |          |          |               |   |
| Sum 🗸                            |          |          |               |   |
| Reference:                       |          |          |               |   |
| '2018'!\$A\$7:\$F\$13            |          | Î        | Brows         | e |
| All r <u>e</u> ferences:         |          |          |               |   |
| '2018'!\$A\$7:\$F\$13            |          | <b>A</b> | Add           |   |
|                                  |          | -        | <u>D</u> elet | e |
| Use labels in                    |          |          |               |   |
|                                  |          |          |               |   |
| Left column Create links to sour | rce data |          |               |   |
|                                  |          | ОК       | Clos          | e |

## Process :

- Click on Data tab and click on Consolidate option.
- In the reference, select the data from the first sheet and click on Add.
- Follow the same process to select the data from other two sheets and click on add one by one.
- And Use labels in : Select top row, left column and create links to source data.
- Click on Ok

## Some important Functions :

Vlookup, Hlookup, Xlookup, PMT, today(), now(), index and match, sumif, countif, if, trim, etc.

The above functions are required to practice many times to get expertise.

Thank you